## **VNIVER**SITAT E VALÈNCIA Vicerectorat d'Investigació

SERVEI D'INVESTIGACIÓ I INNOVACIÓ

#### TRAMITAR CON CERTIFICADO

GVA 2020 - PROGRAMA PARA LA PROMOCIÓN DE LA INVESTIGACIÓN CIENTÍFICA, EL DESARROLLO TECNOLÓGICO Y LA INNOVACIÓN

### **AVISO IMPORTANTE**

## Convocatoria, para el ejercicio 2020, de subvenciones del Programa para la promoción de la investigación científica el desarrollo tecnológico y la innovación en la Comunitat Valenciana, publicada por Resolución de 30 de julio de 2019, de la Consellería de Innovación, Universidades, Ciencia y Sociedad Digital

Debido a las numerosas consultas recibidas, tal y como se indicaban en las instrucciones enviadas a través de "Pregoner" y publicadas en el Tablón Oficial de la Universitat de València con fecha 5 de septiembre de 2019, les comunicamos que para formalizar la presentación de solicitudes de los anexos IX, X, XI, XII, XIII y XIV, para el ejercicio 2020 de subvenciones del Programa para la promoción de la investigación científica, el desarrollo tecnológico y la innovación en la Comunitat Valenciana, publicada por Resolución de 30 de julio de 2019, de la Consellería de Innovación, Universidades, Ciencia y Sociedad Digital, se debe realizar accediendo a través de la opción "Tramitar con certificado" tal como se indica en las instrucciones que incluimos.

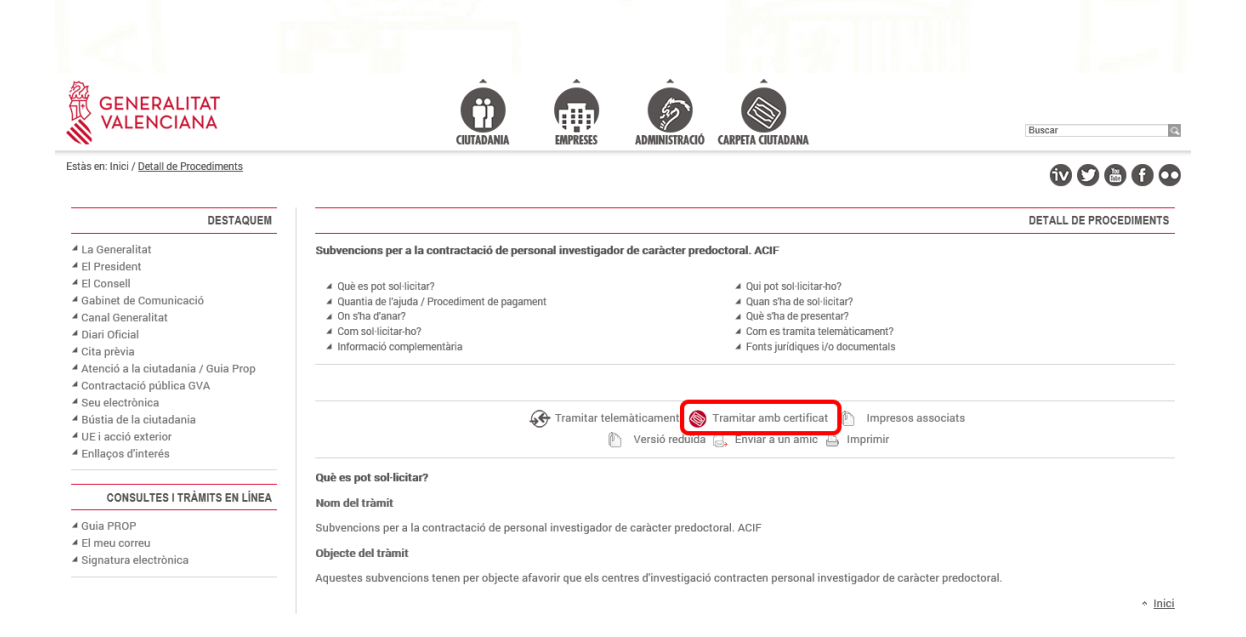

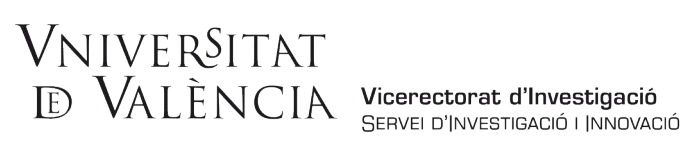

## Opción "CL@VE"

1.- Acceso al asistente de tramitación a través de la opción Cl@ve con el certificado digital. Pulsar el botón "Accedeix" indicado en el recuadro.

| ASSISTENT DE TRAMITACIÓ                                                                                     |  |  |  |  |
|----------------------------------------------------------------------------------------------------|--|--|--|--|
| Accés amb certificat digital                                                                                |  |  |  |  |
| ACCEDEIX                                                                                                    |  |  |  |  |
| cl@ve                                                                                                    |  |  |  |  |
| ACCEDEIX                                                                                                    |  |  |  |  |
| Serà redirigit a la pàgina del sistema cleve, on se li indicarà quines opcions té per a identificar-<br>se. |  |  |  |  |
| Més informació sobre Cl@ve ->                                                                               |  |  |  |  |
| Problemes?                                                                                                  |  |  |  |  |

2.- Seleccionar el método de identificación "DNIe / Certificado electrónico". Pulsar el botón "Acceder" indicado en el recuadro.

| Elij<br>transcurren más de 60 minutos en       | a el método<br>tre autenticaciones y llamad                                                                                          | de identificacio<br>as a Cl@ve, se le autenticará auto                                                                           | ón<br>omáticamente de forma transpare                                                                                                    | nte.                                                                                                    |
|------------------------------------------------|----------------------------------------------------------------------------------------------------|----------------------------------------------------------------------------------------------------|----------------------------------------------------------------------------------------------------|----------------------------------------------------------------------------------------------------|
| DNIe / Certificado<br>electrónico<br>Acceder > | CI@ve PIN                                                                                                    | Cl@ve permanente<br>Acceder >)<br>Para usarlo es necesario<br>registrarse                                                        | * * * *<br>* * *<br>Ciudadanos UE                                                                                                    |                                                                                                    |
|                                                | Elij.<br>ranscurren mås de 60 minutos en<br>View of the formation of the formation<br>DNIe / Certificado<br>electrónico<br>Acceder > | Elija el método<br>ranscurren más de 60 minutos entre autenticaciones y ilamad<br>DNIe / Certificado<br>electrónico<br>Acceder > | Elija el método de identificació         ranscurren más de 60 minutos entre autenticaciones y llamadas a Clave, se le autenticarà auto         Image: Construction of the second second s | Elija el método de identificación         ranscurren más de 60 minutos entre autenticaciones y llamadas a Clave, se le autenticará automáticamente de forma transpare         Image: Clave prime in the image: Clave per per per per per per per per per pe |

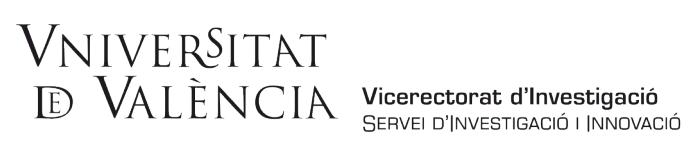

3.- Una vez en este paso, se deberá seleccionar el certificado digital correspondiente al usuario que presenta la solicitud. Pulsar el botón "Aceptar" indicado en el recuadro.

|                                | Redinglendo                                                                                             |
|--------------------------------|----------------------------------------------------------------------------------------------------|
|                                | Seguridad de Windows X                                                                                  |
|                                | Seleccione un certificado                                                                               |
|                                | El sitio pasarela-ident.clave.gob.es necesita tus credenciales:                                         |
|                                | EPN1                                                                                                    |
|                                | Emisor: ACCVCA-120                                                                                      |
| Clave 1.0 © Gobierno de España | Válido desde: 25/02/2019 hasta 24/02/2022<br>Haga clic aquí para ver las propiedades del<br>certificado |
|                                | Más opciones                                                                                            |
|                                | Aceptar Cancelar                                                                                        |
|                                |                                                                                                    |

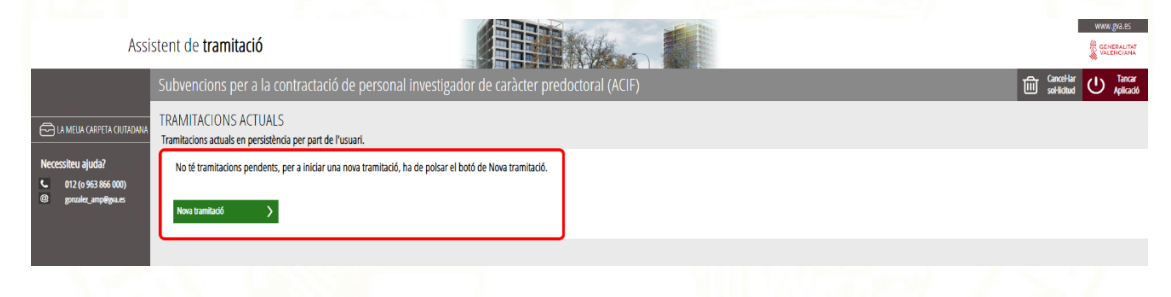

# Vniver§itat E VALÈNCIA Vicerectorat d'Investigació Servei d'Investigació i Innovació

## Opción "Certificado Digital"

1.- Acceso al asistente de tramitación con la opción de Certificado digital. Pulsar el botón "Accedeix" indicado en el recuadro.

|   | GENERALITAT<br>VALENCIANA                                                                                   |
|---|----------------------------------------------------------------------------------------------------|
|   | ASSISTENT DE TRAMITACIÓ                                                                                     |
| 2 | Accés amb certificat digital                                                                                |
| 8 |                                                                                                    |
| 7 | Serà redirigit a la pàgina del sistema cl@ve, on se li indicarà quines opcions té per a identificar-<br>se. |
|   | Més informació sobre Cl@ve → Problemes?                                                                     |
|   |                                                                                                    |

2.- Si se accede al asistente de tramitación por primera vez, es posible que se tenga que permitir la ejecución del miniapplet @firma. Permitir la ejecución con el check seleccionado si no se quiere que vuelva a aparecer esta advertencia.

| Preparando entorno de firma digital. Puede ta | rdar unos minutos, esper                                                               | re por favor              |  |
|-----------------------------------------------|----------------------------------------------------------------------------------------|---------------------------|--|
|                                               | Certifica<br>C C<br>C C<br>Seciented pages del potente del<br>deter<br>Más información | Advettaricia de Seguridad |  |

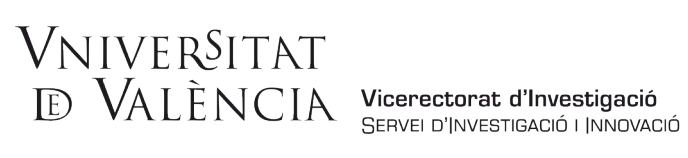

3.- En determinados navegadores de internet, se solicitará tener instalado el programa AutoFirma en el equipo para realizar la validación del certificado electrónico. AutoFirma se puede descargar de manera gratuita desde el Portal de administración electrónica.

|                                                                                                    | ¿Abrir AutoFirma?                                                                                                    |                |
|----------------------------------------------------------------------------------------------------|----------------------------------------------------------------------------------------------------|----------------|
|                                                                                                    | Abrir AutoFirma Cancelar                                                                                                    |                |
|                                                                                                    |                                                                                                    |                |
|                                                                                                    |                                                                                                    |                |
| <u>ر</u> م                                                                                                    |                                                                                                    |                |
| ~ K                                                                                                    |                                                                                                    |                |
| Preparai<br>favor                                                                                                    | nt entorn de firma digital. Pot tardar uns minuts, espereu per                                                                                                    |                |
|                                                                                                    |                                                                                                    |                |
|                                                                                                    | ACCEDEIX                                                                                                    |                |
|                                                                                                    |                                                                                                    |                |
|                                                                                                    |                                                                                                    |                |
|                                                                                                    |                                                                                                    |                |
|                                                                                                    | portal                                                                                                    | Buscar Q       |
|                                                                                                    | Fi                                                                                                    | rma electrónic |
|                                                                                                    |                                                                                                    |                |
| Ciudadanos                                                                                                    | Empresas Empleados-Públicos                                                                                                    |                |
| Ciudadanos                                                                                                    | Empresas Empleados-Públicos                                                                                                    |                |
| Ciudadanos                                                                                                    | Empresas Empleados-Públicos                                                                                                    |                |
| Ciudadanos Descargas Desde aquí puedes descargarte a                                                                                                   | Empresas Empleados-Públicos que lecesites para firmar electrónicamente y otras utilidades o documentos.                                                                                                    |                |
| Ciudadanos<br>Descargas<br>Desde aquí puedes descargarte a<br>AutoEirma                                                                                | Empresas Empleados-Públicos que necesites para firmar electrónicamente y otras utilidades o documentos.                                                                                                    |                |
| Ciudadanos<br>Descargas<br>Desde aquí puedes descargarte a<br>AutoFirma                                                                                | Empresas         Empleados-Públicos           quellas aplicaciones que necesites para firmar electrónicamente y otras utilidades o documentos.           Aplicación de firma electrónica desarrollada por el Ministerio de Hacienda y Administraciones                                                                                                    |                |
| Ciudadanos<br>Descargas<br>Desde aquí puedes descargarte a<br>AutoFirma<br>a utofirm@                                                                  | Empresas         Empleados-Públicos           quellas aplicaciones que necesites para firmar electrónicamente y otras utilidades o documentos.         Aplicación de firma electrónica desarrollada por el Ministerio de Hacienda y Administraciones           Aplicación de firma electrónica desarrollada desde el navegador, permite la firma en páginas de Administracione Electrónica cuando se regulere la firma en un procedimiento administrativo                                                                                                    |                |
| Ciudadanos<br>Descargas<br>Desde aquí puedes descargarte a<br>AutoFirma<br>a utofirm@                                                                  | Empresas         Empleados-Públicos           quellas aplicaciones que necesites para firmar electrónicamente y otras utilidades o documentos.           Aplicación de firma electrónica desarrollada por el Ministerio de Hacienda y Administraciones<br>Públicas. Al poder ser ejecutada desde el navegador, permite la firma en páginas de Administración<br>Electrónica cuando se requiere la firma en un procedimiento administrativo                • AutoFirma para Windows 32 bits<br>• AutoFirma para Windows 64 bits                                                                                                    |                |
| Ciudadanos<br>Descargas<br>Desde aquí puedes descargarte a<br>AutoFirma<br>a utofirm@                                                                  | Empresas         Empleados-Públicos           quellas aplicaciones que necesites para firmar electrónicamente y otras utilidades o documentos.           Aplicación de firma electrónica desarrollada por el Ministerio de Hacienda y Administraciones<br>Públicas. Al poder ser ejecutada desde el navegador, permite la firma en páginas de Administración<br>Electrónica cuando se requiere la firma en un procedimiento administrativo                 AutoFirma para Windows 32 bits<br>AutoFirma para Windows 32 bits<br>AutoFirma para Mac                                                                                                    |                |
| Ciudadanos<br>Descargas<br>Desde aquí puedes descargarte a<br>AutoFirma<br>autofirm@                                                                   | Empresas         Empleados-Públicos           quellas aplicaciones que necesites para firmar electrónicamente y otras utilidades o documentos.         Aplicación de firma electrónica desarrollada por el Ministerio de Hacienda y Administraciones Prúblicas. Al poder ser ejecutada desde el navegador, permite la firma en páginas de Administración Electrónica cuando se requiere la firma en un procedimiento administrativo <ul></ul>                                                                                                    |                |
| Ciudadanos<br>Descargas<br>Desde aquí puedes descargarte a<br>AutoFirma<br>autofirm@<br>Cliente @Firma (obs                                            | Empresas         Empleados-Públicos           quellas aplicaciones que necesites para firmar electrónicamente y otras utilidades o documentos.         Aplicación de firma electrónica desarrollada por el Ministerio de Hacienda y Administraciones Públicas. Al poder ser ejecutada desde el navegador, permite la firma en páginas de Administración Electrónica cuando se requiere la firma en un procedimiento administrativo           • AutoFirma para Windows 32 bits         • AutoFirma para Windows 32 bits           • AutoFirma para Windows 32 bits         • AutoFirma para Manc                                                                                                    |                |
| Ciudadanos<br>Descargas<br>Desde aquí puedes descargarte a<br>AutoFirma<br>autofirm@<br>Cliente @Firma (obs<br><u>Client</u> @                         | Empresas         Empleados-Públicos           quellas aplicaciones que necesites para firmar electrónicamente y otras utilidades o documentos.         Aplicación de firma electrónica desarrollada por el Ministerio de Hacienda y Administraciones Públicas. Al poder ser ejeculada desde el navegador, permite la firma en páginas de Administración Electrónica cuando se requiere la firma en un procedimiento administrativo <ul></ul>                                                                                                    |                |
| Ciudadanos<br>Descargas<br>Desde aquí puedes descargarte a<br>AutoFirma<br>outofirm@<br>Cliente @Firma (obs<br>Client @                                | Empresas         Empleados-Públicos           quellas aplicaciones que necesites para firmar electrónicamente y otras utilidades o documentos.         Aplicación de firma electrónica desarrollada por el Ministerio de Hacienda y Administraciones Prúblicas. Al poder ser ejecutada desde el navegador, permite la firma en páginas de Administración Electrónica cuando se requiere la firma en un procedimiento administrativo           • AutoFirma para Windows 32 bits         • AutoFirma para Windows 32 bits           • AutoFirma para Windows 32 bits         • AutoFirma para Windows 32 bits           • AutoFirma para Windows 32 bits         • AutoFirma para Windows 32 bits           • AutoFirma para Windows 32 bits         • AutoFirma para Windows 32 bits           • AutoFirma para Windows 32 bits         • AutoFirma para Mindows 32 bits           • AutoFirma para Mindows 32 bits         • AutoFirma para Mac <b>Coleto) - Se recomienda usar Autofirma</b> Cliente @Firma es una aplicación de firma desarrollada por el Ministerio de Hacienda y Administraciones Públicas. Al tratarse de una versión obsoleta se recomienda el uso de Autofirma.           • Cliente @Firma         • Cliente @Firma |                |
| Ciudadanos<br>Descargas<br>Desde aquí puedes descargarte a<br>AutoFirma<br>autofirm@<br>Cliente @Firma (obs<br><u>Client</u> @<br>Política de Firma de | Empresas         Empleados-Públicos           guellas aplicaciones que necesites para firmar electrónicamente y otras utilidades o documentos.         Aplicación de firma electrónica desarrollada por el Ministerio de Hacienda y Administraciones Públicas. Al poder ser ejecutada desde el navegador, permite la firma en páginas de Administración Electrónica cuando se requere la firma en un procedimiento administrativo <ul></ul>                                                                                                    |                |
| Ciudadanos<br>Descargas<br>Desde aquí puedes descargarte a<br>AutoFirma<br>autofirm@<br>Cliente@Firma (obs<br>Client @<br>Política de Firma de         | Empresas         Empleados-Públicos           quellas aplicaciones que necesites para firmar electrónicamente y otras utilidades o documentos.           Aplicación de firma electrónica desarrollada por el Ministerio de Hacienda y Administraciones<br>Públicas, Al poder ser ejecutada desde el navegador, permite la firma en páginas de Administración<br>Electrónica cuando es requiere la firma en un procedimiento administrativo           • AutoFirma para Windows 32 bits<br>• AutoFirma para Unidows 64 bits<br>• AutoFirma para Lano;           • AutoFirma para Ano;           Ciente @Firma es una aplicación de firma desarrollada por el Ministerio de Hacienda y<br>Administradones Públicas. Al tratarse de una versión obsoleta se recomienda el uso de Autofirma.           • Ciente @Firma           Ia AGEE           Define un modelo de esquema de referencia para la identificación y autenticación electrónica,<br>recogidos en la Ley 11/2007, de 22 de Junio, de Acceso Electrónico de los Ciudadanos a los<br>Servicios Públicas en la la policación de succeso Electrónico de los Ciudadanos a los                                                                                                    |                |
| Ciudadanos<br>Descargas<br>Desde aquí puedes descargarte a<br>AutoFirma<br>autofirm@<br>Cliente@Firma (obs<br>                                         | Empresas       Empleados-Públicos         quellas aplicaciones que necesites para firmar electrónicamente y otras utilidades o documentos.         Aplicación de firma electrónica desarrollada por el Ministerio de Hacienda y Administraciones<br>Públicas. Al poder ser ejecutada desde el navegador, permite la firma en páginas de Administración<br>Electrónica cuando se requiere la firma en un procedimiento administrativo         • AutoFirma para Windows 32 bits<br>• AutoFirma para Windows 32 bits<br>• AutoFirma para Windows 32 bits<br>• AutoFirma para Macc         colecto) - Se recomienda usar Autofirma<br>Clente @Firma es una aplicación de firma desarrollada por el Ministerio de Hacienda y<br>Administraciones Públicas. Al tratarse de una versión obsoleta se recomienda el uso de Autofirma.         • Clente @Firma         ba AGEE         Define un modelo de esquema de referencia para la identificación y autenticación electrónica,<br>recogidos en la Ley 11/2007, de 22 de Junio, de Acceso Electrónico de los Cludadanos a los<br>Servicios Públicos en el ámbito de la AGE         • Política de Firma de la AGE                                                                                |                |
| Ciudadanos<br>Descargas<br>Desde aquí puedes descargarte a<br>AutoFirma<br>autofirm@<br>Cliente@Firma (obs<br>Client @<br>Política de Firma de         | Empresas         Empleados-Públicos           quellas aplicaciones que necesites para firmar electrónicamente y otras utilidades o documentos.         Aplicación de firma electrónica desarrollada por el Ministerio de Hacienda y Administraciones Públicas. Al poder ser ejeculada desde el navegador, permite la firma en páginas de Administración Electrónica cuando se requiere la tima en un procedimiento administrativo <ul></ul>                                                                                                    |                |

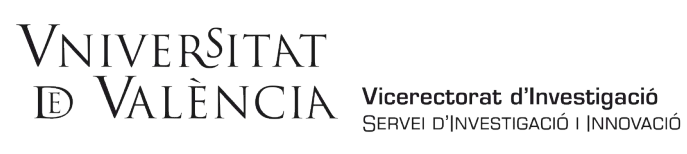

4.- Una vez en este paso, se deberá seleccionar el certificado digital correspondiente al usuario que presenta la solicitud. Pulsar el botón "Aceptar" indicado en el recuadro.

| Preparant entorn de firma digital. Pot tardar | Detegned a Seguridad       Seleccione un certificado       Image: Activity 20, Usor Firma y subsensioned<br>usad cle and instrumentary and the second added add certificado<br>usad cle and instrumentary and the second added add certificado<br>usad cle and instrumentary and the second added add certificado<br>usad cle and instrumentary and the second added add certificado<br>usad cle and instrumentary addression addression<br>usad cle and instrumentary addression addression<br>the second addression and the second addression<br>the second addression addression addression<br>the second addression addression addression<br>the second addression addression addression<br>Mana cle and instrumentary addression<br>the second instrumentary addression<br>the second i |  |  |  |  |
|-----------------------------------------------|----------------------------------------------------------------------------------------------------|--|--|--|--|

Hecho esto, se accede a la aplicación y al procedimiento para la tramitación de la solicitud.

| Assi                        | stent de <b>tramitació</b>                                                         |                                                   |    |                                          |
|-----------------------------|------------------------------------------------------------------------------------|---------------------------------------------------|----|------------------------------------------|
|                             | Subvencions per a la contractació de pe                                            | rsonal investigador de caràcter predoctoral (ACI  | F) | CanceHar U Tancar<br>seHidtud U Aplicadó |
| E LA MEUA CARPETA CIUTADANA | TRAMITACIONS ACTUALS<br>Tramitacions actuals en persistència per part de l'usuari. |                                                   |    |                                          |
| Necessiteu ajuda?           | No té tramitacions pendents, per a iniciar una nova tra                            | mitació, ha de polsar el botó de Nova tramitació. |    |                                          |
| @ gonzalez_amp@gua.es       | Nova tramitació 📏                                                                  |                                                   |    |                                          |
|                             |                                                                                    |                                                   |    |                                          |
|                             |                                                                                    |                                                   |    |                                          |
|                             |                                                                                    |                                                   |    |                                          |
|                             |                                                                                    |                                                   |    |                                          |
|                             |                                                                                    |                                                   |    |                                          |
|                             |                                                                                    |                                                   |    |                                          |
|                             |                                                                                    |                                                   |    |                                          |
|                             |                                                                                    |                                                   |    |                                          |
|                             |                                                                                    |                                                   |    |                                          |
|                             |                                                                                    |                                                   |    |                                          |
|                             |                                                                                    |                                                   |    |                                          |
|                             |                                                                                    |                                                   |    |                                          |
|                             |                                                                                    |                                                   |    |                                          |
|                             |                                                                                    |                                                   |    |                                          |